## 「女性と助産師が支えあうためのシンポジウム2022」 申し込み方法 (1ペ-ジ/3)

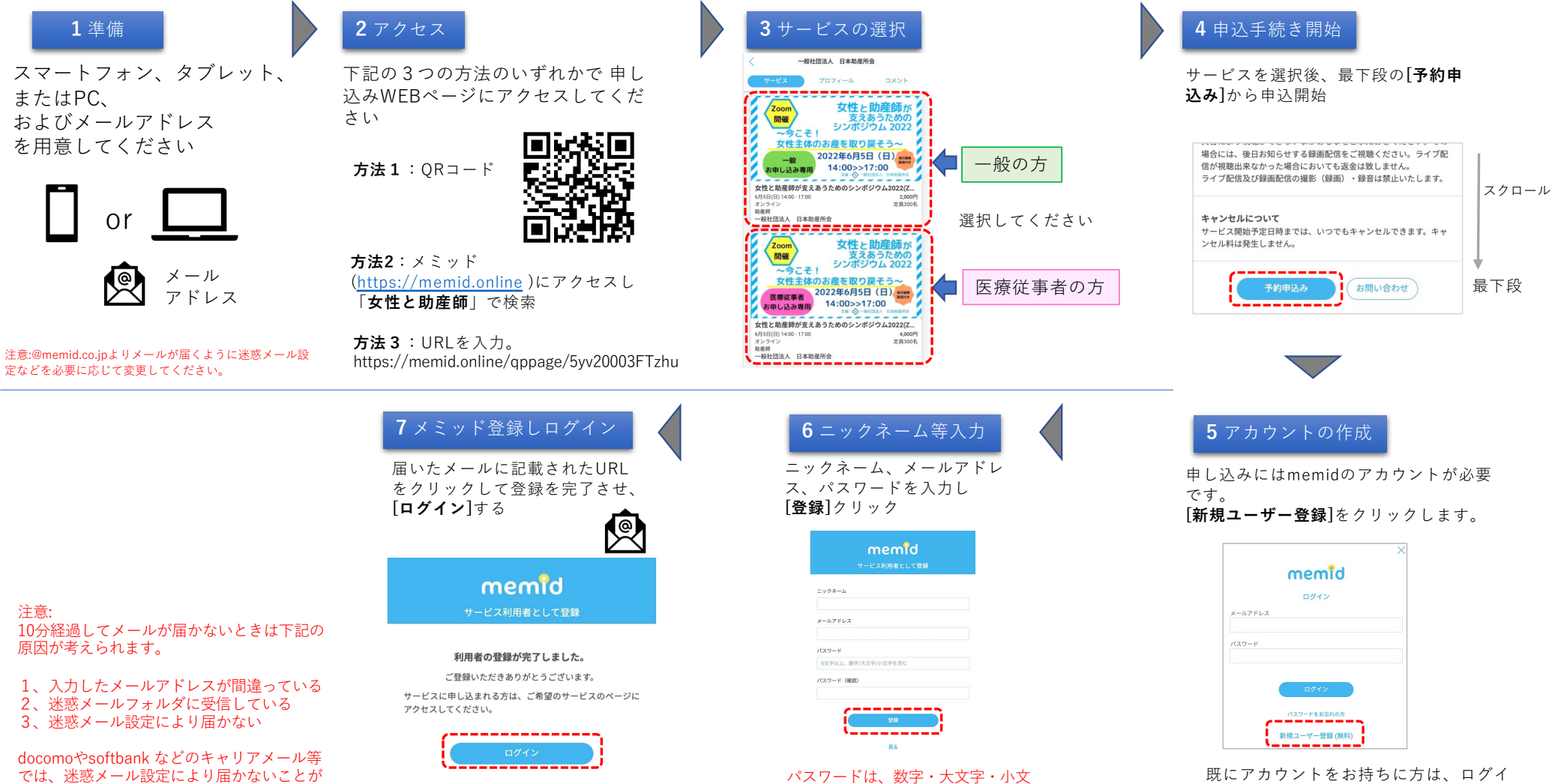

では、迷惑メール設定により届かないことが あります。その場合はgmailなど他のアドレ スでお申し込みください。

を入力してください。

ンの後、8に進んでください。

字をそれぞれ1つ以上含む8文字以上

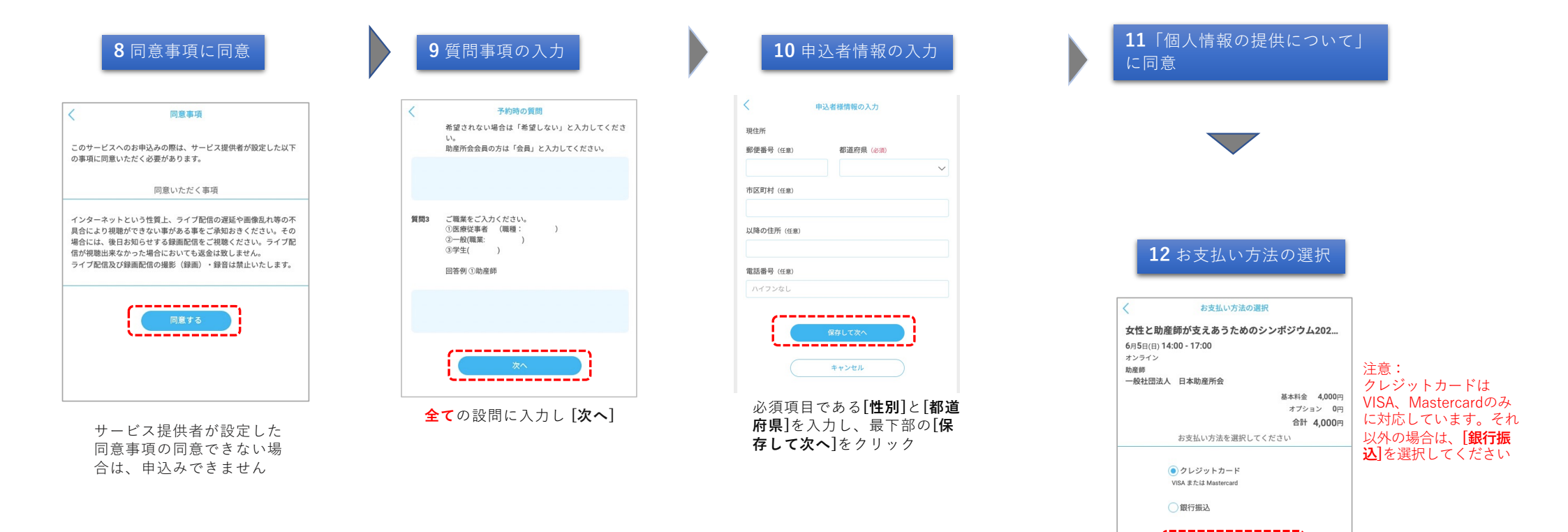

[クレジットカード] または [銀行振込]を選択します

## 「女性と助産師が支えあうためのシンポジウム2022」 申し込み方法 (3ページ/3)

| - ジットカード情報入力                                                                                                    |                                                                                                    |
|----------------------------------------------------------------------------------------------------|----------------------------------------------------------------------------------------------------|
| ・ビスの予約を申し込むには、お支払い方法の登録が必要です。<br>同範をお支払い方法は次のとおりです。<br>・ジットカード<br>▼USA                                                                                                    |                                                                                                    |
| VISA Mastercard<br>ド番号<br>ド市教研究<br>1 ッ 月 2022 ッ 年<br>ジライコード                                                                                                    |                                                                                                    |
| まりサイコードとは<br>銀行振込によるお支払いについて<br>観み先口舗<br>ビイスIFE 10.30、予約が成立すると、お知みた口座を見続<br>ヒメールが中込着機がてに送流されます、メールの2週内等に<br>ごの流の料象をお知みくたださい。                                                                                                    |                                                                                                    |
| Admm<br>- パンパー<br>- パンパー<br>までにお知込み先に座への人会が確認されなかった場合、まよ<br>かなっれたる酸が形成の利料に当次なかった場合は、予約<br>- 別かったします。<br>- パンパー<br>- 別かったします。<br>- パンパー<br>- 別なるまれたと思うになったします。<br>- パンパー<br>- パンパー<br>- パン |                                                                                                    |
|                                                                                                    | ジットカード情報入力   ビックトゥード   ビック・シード   ビック・シード   ビック・シード   ビック・シード   マック・シード   マック・シード   マック・シード   マック・シード   マック・シード   マック・シード   マック・コードとは   オンティコードとは   BC力振しくのた意事項確認   アメージ・マード   マック・コードとは   アメージ・マック・マック・マック・マック・マック・マック・マック・マック・マック・マック |

| 予約内容の確認                                                                                                    |  |
|----------------------------------------------------------------------------------------------------|--|
| 11                                                                                                    |  |
| AAA                                                                                                    |  |
| ご用意いただくもの                                                                                                    |  |
| 特になし                                                                                                    |  |
| その他・注意事項                                                                                                    |  |
| 特になし                                                                                                    |  |
| 予約の成立について                                                                                                    |  |
| 本サービスはサービス提供者による承認制となっています。お申込<br>みいただいた時点では「仮予約」となり、サービス提供者が予約を<br>承認した段階で正式に「予約成立」となります。サービス提供者の<br>判断によりサービスを提供できないことがありますのでご了承くだ<br>さい。 |  |
| キャンセルについて                                                                                                    |  |
| 以下のとおりキャンセル料が発生します。                                                                                                    |  |
| サービス開始予定日時までの期間が、<br>24時間未満の場合: 予約金額の100%<br>24時間以上72時間未満の場合: 予約金額の50%<br>72時間以上の場合: キャンセル料なし                                               |  |
| このサービス提供者から、おすすめ情報などのご案内メール<br>を受け取る                                                                                                    |  |
| 受け取りを希望しない場合はチェックを外してください。                                                                                                    |  |
| />                                                                                                    |  |
| この内容で申し込む                                                                                                    |  |

**込む**]ボタンより申込

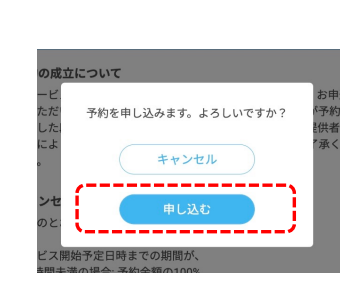

15 申込確認で申込完了

[申し込む] により申込の完了 申込完了

予約

「予約成立」のメールが届い ていることをご確認ください

銀行振込を選択した場合は、 申込完了時の送信される「振 込のお願い」のメールに記載 された内容に従い、振込をお 願いします。振込をされない 場合、自動キャンセルとなり ますのでご注意ください。